## Приклад виконання роботи 1.1

#### 1. Створюємо на листі Excel заготовку таблиці.

| 日 ち・ご・ 🔓 💩 🕫                                                                                                    |                                                                                                    |                       |
|----------------------------------------------------------------------------------------------------|----------------------------------------------------------------------------------------------------|-----------------------|
| Файл Главная Вставка Разметка страницы Формулы Данные Рецензирование Вид 🖓 Что вы хотите сделать?                                                                                                    | Bxc                                                                                                    | д 🛛 Общий доступ      |
| В разливати в различито собращи         Сайон         11         //         //         =         >         В //         С //         В //         С //         В //         С //         В //         С //         В //         С //         В //         С //         В //         С //         В //         В / | азпровать Стин<br>таблицу вческу<br>начировать Стин<br>таблицу вческу<br>В заполить Стин<br>В заполить Стин<br>9 уческу<br>9 уческу | О<br>йти и<br>2лить т |
| В1 • Код                                                                                                    | 3С Высота строки<br>Автоподбор высоты строки                                                                                                    | ^                     |
|                                                                                                    | Ширина столбца                                                                                                    |                       |
| A B C D E F G H I J K L                                                                                                    | М N O Автоподбор ширины столбца                                                                                                    | т и                   |
| 1 Група товарів КодРозмір націнки № п/п Назва товару Код групи товарів Кількість Закупівельна ціна Націнка Відпускна ціна Відпускна сума                                                                                                    | Ширина по умолчани <u>ю</u>                                                                                                    |                       |
| 2                                                                                                    | Видимость                                                                                                    |                       |
| 3                                                                                                    | Скрыт <u>ь</u> или отобразить                                                                                                    |                       |
|                                                                                                    | Упорядочить листы                                                                                                    |                       |
| 5                                                                                                    | Переименовать лист                                                                                                    |                       |
| 7                                                                                                    | Переместить или скопировать лист                                                                                                    |                       |
| 8                                                                                                    | Цвет ярлычка 🕨                                                                                                    |                       |
| 9                                                                                                    | Защита                                                                                                    |                       |
| 10                                                                                                    | В Защитить дист                                                                                                    |                       |
|                                                                                                    | Блокировать ячейку                                                                                                    |                       |
|                                                                                                    | C Consult auger                                                                                                    |                       |

Для повороту тексту заголовку скористаємось командою **"Формат ячеек" > "Выравнивание**" Для того, щоб перенести текст в комірці на новий рядок використовується комбінація Alt+Enter.

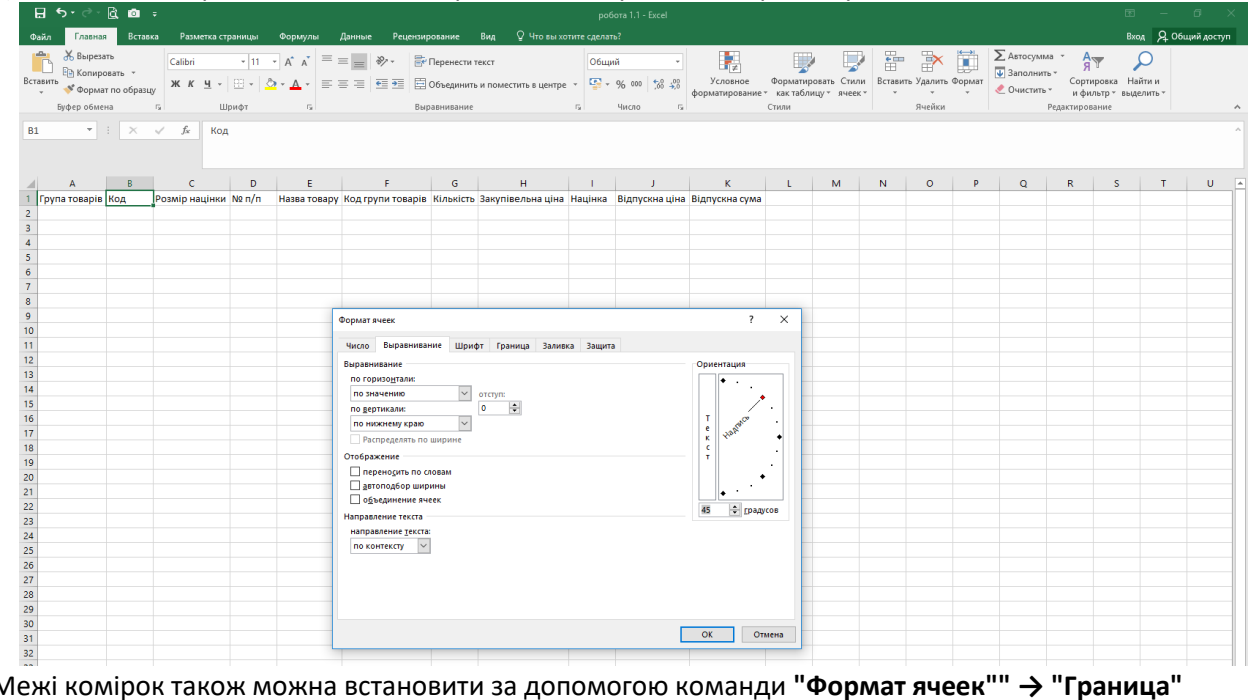

Межі комірок також можна встановити за допомогою команди "Формат ячеек"" → "Граница"

| E    | 5.                   | · ? - C                                        | ( 💷 🗉             |                |                               |              |                      |                                        |                                 | pot           | бота 1.1 - Excel                 |                            |                                 |                           |         |                                 |        |            |                                                  |                                  |                |            |
|------|----------------------|------------------------------------------------|-------------------|----------------|-------------------------------|--------------|----------------------|----------------------------------------|---------------------------------|---------------|----------------------------------|----------------------------|---------------------------------|---------------------------|---------|---------------------------------|--------|------------|--------------------------------------------------|----------------------------------|----------------|------------|
| Фа   | йл                   | Главная                                        | Вставка           | Разме          | тка страницы                  | Формулы      | Данные Р             | Рецензирование                         | Вид ♀Чтовых                     | тите сделат   |                                  |                            |                                 |                           |         |                                 |        |            |                                                  | Вхо,                             | A 06u          | ций достуг |
| Вста | ылть<br>вить<br>буфе | Вырезать<br>Копирова<br>Формат пе<br>ер обмена | пъ т<br>о образцу | Calibri<br>Ж К | •  11<br>Щ •   ⊞ •  <br>Шрифт | A A =        | = <b>.</b> ».        | Перенести<br>Объединит<br>Выравнивание | текст<br>ь и поместить в центре | Общи<br>• 🚰 • | ий -<br>96 000 58 48<br>Число га | Условное<br>форматирование | Форматир<br>• как табл<br>Стили | ювать Стили<br>ицу тячеек | вставит | ть Удалить<br>Удалить<br>Ячейки | Формат | ∑ Автосуми | ла – Ал<br>Б Я<br>Сорти<br>– и фи.<br>Редактиров | тровка Най<br>пътр≚ выде<br>ание | ти и<br>пить * |            |
| M1   |                      | ¥ :                                            | ×                 | f <sub>x</sub> |                               |              |                      |                                        |                                 |               |                                  |                            |                                 |                           |         |                                 |        |            |                                                  |                                  |                |            |
| - 24 | A                    | ۱                                              | В                 | С              | D                             | E            | F                    | G                                      | н                               | 1             | J                                | к                          | L                               | М                         | N       | 0                               | P      | Q          | R                                                | S                                | Т              | U          |
|      | Група т              | говарів                                        | Код               | Розыр изцінки  | Ne<br>n/n                     | Натва товару | Код трупи<br>товарів | Kinakiera                              | Закупівельна ціна               | Націнка       | Віднускиа ціна                   | Віднуския сума             |                                 |                           |         |                                 |        |            |                                                  |                                  |                |            |
| 2    |                      |                                                |                   |                |                               | -            |                      |                                        |                                 |               |                                  |                            |                                 |                           |         |                                 |        |            |                                                  |                                  |                |            |
| 3    |                      |                                                |                   |                |                               |              |                      |                                        |                                 |               |                                  |                            |                                 |                           |         |                                 |        |            |                                                  |                                  |                |            |
| 4    |                      |                                                |                   |                |                               |              |                      |                                        |                                 |               |                                  |                            |                                 |                           |         |                                 |        |            |                                                  |                                  |                |            |
| 5    |                      |                                                |                   |                |                               |              |                      |                                        |                                 |               |                                  |                            |                                 |                           |         |                                 |        |            |                                                  |                                  |                |            |
| 6    |                      |                                                |                   |                |                               |              |                      |                                        |                                 |               |                                  |                            |                                 |                           |         |                                 |        |            |                                                  |                                  |                |            |
| 7    |                      |                                                |                   |                |                               |              |                      |                                        |                                 |               |                                  |                            |                                 |                           |         |                                 |        |            |                                                  |                                  |                |            |
| 0    |                      |                                                |                   |                |                               |              |                      |                                        |                                 |               |                                  |                            |                                 |                           |         |                                 |        |            |                                                  |                                  |                |            |
| 10   |                      |                                                |                   |                |                               |              |                      |                                        |                                 |               |                                  |                            |                                 |                           |         |                                 |        |            |                                                  |                                  |                |            |
| 11   |                      |                                                |                   |                |                               |              |                      |                                        |                                 |               |                                  |                            |                                 |                           |         |                                 |        |            |                                                  |                                  |                |            |
| 12   |                      |                                                |                   |                |                               |              |                      |                                        |                                 |               |                                  |                            |                                 |                           |         |                                 |        |            |                                                  |                                  |                |            |
| 13   |                      |                                                |                   |                |                               |              |                      |                                        |                                 |               |                                  |                            |                                 |                           |         |                                 |        |            |                                                  |                                  |                |            |
| 4.4  |                      |                                                |                   |                |                               |              |                      |                                        |                                 |               |                                  |                            |                                 |                           |         |                                 |        |            |                                                  |                                  |                |            |

Вносимо перші дані. Для значень комірки Розмір націнки встановлюємо формат Процентный

| E                                                                                                    | a 97 C -                     | <b>61 10</b>                     |                    |           |                          |             |                      |                                                                                                |                                                                                                    |                                                               |                                                     |                            |                                  |                           |          |                      |        |                                               |                                 |                                   |          |            |
|----------------------------------------------------------------------------------------------------|------------------------------|----------------------------------|--------------------|-----------|--------------------------|-------------|----------------------|------------------------------------------------------------------------------------------------|----------------------------------------------------------------------------------------------------|---------------------------------------------------------------|-----------------------------------------------------|----------------------------|----------------------------------|---------------------------|----------|----------------------|--------|-----------------------------------------------|---------------------------------|-----------------------------------|----------|------------|
| 03                                                                                                    | йл Главна                    | в Вста                           |                    | метка стр | вницы                    | Формулы     | Данные Рецен         | зирование                                                                                      |                                                                                                    |                                                               |                                                     |                            |                                  |                           |          |                      |        |                                               |                                 |                                   | A. 06    | ций доступ |
| Вста                                                                                                    | Вырезі<br>Вить<br>Буфер обме | ать<br>овать т<br>по образ<br>на | Calibr<br>ay<br>rs | Шр        | +  11<br>⊞ +   _2<br>ифт | A A =       |                      | Перенести т<br>Объединить<br>Іыравнивание                                                      | екст<br>и поместить в цент                                                                                              | ре т 😨 т                                                      | анй -<br>- % 000   %8 49<br>Число п                 | Условное<br>форматирование | Форматир<br>* как табль<br>Стили | ювать Стил<br>ицу * ячеек | и Встави | ть Удалить<br>Ячейки | Формат | Автосумм<br>Заполнита<br>Очистить<br>Очистить | Сортир<br>и филь<br>едактирован | у<br>рака Найт<br>пр зыдели<br>ие | )<br>пъ* | ^          |
| C2                                                                                                    | •                            | - ×                              | $\checkmark f_N$   | 10        |                          |             |                      |                                                                                                |                                                                                                    |                                                               |                                                     |                            |                                  |                           |          |                      |        |                                               |                                 |                                   |          | Â          |
|                                                                                                    | А                            | В                                | 0                  |           | D                        | E           | F                    | G                                                                                              | н                                                                                                    | 1                                                             | J                                                   | к                          | L                                | M                         | N        | 0                    | P      | Q                                             | R                               | S                                 | т        | U          |
| 1                                                                                                    | Група товарів                | Код                              | Potein souisce     |           | Ne<br>n/n                | Наны товару | Код трупи<br>товерів | Kinneiern                                                                                      | Заку півельна цінп                                                                                                    | Націнка                                                       | Віднуския ціяза                                     | Віднускна сума             |                                  |                           |          |                      |        |                                               |                                 |                                   |          |            |
| 2                                                                                                    | Продуктова                   |                                  | 1                  | 10        |                          |             |                      | -                                                                                              |                                                                                                    | -                                                             | -                                                   |                            |                                  |                           |          |                      |        |                                               |                                 |                                   |          |            |
| 3                                                                                                    | Промислова                   |                                  | 2                  | 20        |                          |             |                      |                                                                                                |                                                                                                    |                                                               |                                                     |                            |                                  |                           |          |                      |        |                                               |                                 |                                   |          |            |
| 4                                                                                                    |                              |                                  |                    |           |                          |             |                      |                                                                                                |                                                                                                    |                                                               |                                                     |                            |                                  |                           | ~        | 1                    |        |                                               |                                 |                                   |          |            |
| 3         6           7         8           9         10           11         12           13         14           15         16           17         18           19         20           21         22           23 |                              |                                  |                    |           |                          |             |                      | Число<br>Число<br>Освиря<br>Числов<br>Аленах<br>Долан<br>Дообн<br>Экспон<br>Текстор<br>В проце | неск<br>Выранияание<br>се форматы:<br>ой<br>чий<br>овый<br>ий<br>сенеральный<br>риаты)<br>риаты)<br>нительный<br>риаты) | Шрифт Гр<br>Образец<br>1000%<br>інсло десятич<br>ченике ячеек | аннца Залижа<br>оных знаков: 8<br>умножается на 100 | Защита                     | ан с симболов                    | м процента.               |          |                      |        |                                               |                                 |                                   |          |            |
| 25                                                                                                    |                              |                                  |                    |           |                          |             |                      | _                                                                                              |                                                                                                    |                                                               |                                                     |                            |                                  |                           |          |                      |        |                                               |                                 |                                   |          |            |
| 26<br>27                                                                                                    |                              |                                  |                    |           |                          |             |                      |                                                                                                |                                                                                                    |                                                               |                                                     |                            | 0                                | к                         | тмена    |                      |        |                                               |                                 |                                   |          |            |

# Для об'єднання комірок можна скористатись командою на панелі "Выравнивание"

|                                                              | B 21 C 1                 | 9                          |                |                                                 |              |                      |                |                                    |                                                                                   | робота 1.                                             | 1 - Excel      |                            |                            |              |              |           |                              |                              |                                       |                         |            |   |
|--------------------------------------------------------------|--------------------------|----------------------------|----------------|-------------------------------------------------|--------------|----------------------|----------------|------------------------------------|-----------------------------------------------------------------------------------|-------------------------------------------------------|----------------|----------------------------|----------------------------|--------------|--------------|-----------|------------------------------|------------------------------|---------------------------------------|-------------------------|------------|---|
|                                                              | Файл Главная             | Вставя                     | ca Pa          | зметка стран                                    | ицы Формулы  | Данные               | Рец            | ензирование Вид                    | 🖓 Что выз                                                                         | хотите сделать?                                       |                |                            |                            |              |              |           |                              |                              | Bx                                    | од Д. 06                | щий достуг | , |
| Bo                                                           | Тавить<br>Формат         | ь<br>іать   •<br>по образц | Тіте<br>ж      | s New Roma                                      | 10 A A A     |                      | 8⁄7 -<br>F≣ •≣ | Перенести текст<br>Объединить и по | оместить в центр                                                                  | Общий<br>ре • 😳 • % об                                | •              | Условное<br>форматирование | Форматиров<br>• как таблиц | ать Стили Ве | тавить Удали | ть Формат | ∑ Автосу<br>Заполн<br>Очиста | ыма т<br>япът Сој<br>път и с | А<br>Я<br>Утировка На<br>фильтр * выу | р<br>ыйти и<br>целить * |            |   |
|                                                              | Буфер обмен              |                            | 9              | Шриф                                            | or G         |                      |                | Выравнивание                       |                                                                                   | Ги Числ                                               | 0 %            |                            | Стили                      |              | Ячейк        | и         |                              | Редактир                     | ование                                |                         |            | î |
|                                                              | 012 *                    | ×                          | √ ß.           |                                                 | r            | r                    | c              | Excel                              | Объединение в<br>ячеек в одну бо<br>выравнивание<br>по центру.                    | ре<br>выделенных<br>ольшую ячейку и<br>ее содержимого | r              |                            | M                          |              |              | 0         | P                            | c                            | Ŧ                                     |                         | V          | Î |
|                                                              | Група товарів            | Код                        | Розмір націяки | Ne<br>n/n                                       | Назва товару | Koa tpyma<br>Tonapin | Kinwiern       | Ехсеl<br>1 2                       | Эту функцию у<br>применять для<br>общего заголо<br>нескольких сте<br>ные сведения | (добно<br>а создания<br>зака для<br>албцов.           | Віднуския сума |                            |                            |              |              | 7         | ĸ                            | 3                            |                                       | 0                       | v          |   |
| 2<br>3<br>4<br>5<br>6<br>7<br>8<br>9<br>10<br>11<br>12<br>13 | Продуктова<br>Промяслова | 1 2                        | 10%            | 1<br>2<br>3<br>4<br>5<br>6<br>7<br>8<br>9<br>10 |              |                      |                |                                    |                                                                                   |                                                       |                |                            |                            |              |              |           |                              |                              |                                       |                         |            |   |

# Шаблон таблиці

|     |                                                                 | <u>o</u> , o                    |                |                              |                                                              |                      |           |                                               |             | робо              | ra 1.1 - Excel |                          |                             |                        |                 |                       |                 |                  |                                         |                                             |                            |
|-----|-----------------------------------------------------------------|---------------------------------|----------------|------------------------------|--------------------------------------------------------------|----------------------|-----------|-----------------------------------------------|-------------|-------------------|----------------|--------------------------|-----------------------------|------------------------|-----------------|-----------------------|-----------------|------------------|-----------------------------------------|---------------------------------------------|----------------------------|
| ¢   | райл Главная                                                    | Вста                            | вка Ра         | зметка ст                    | траницы Формуль                                              | ы Данн               | ые Рец    | ензирование Вид                               | 🖓 Что       | вы хотите сделаты | 2              |                          |                             |                        |                 |                       |                 |                  |                                         |                                             | Вжод 🞗                     |
| Ber | Выреза<br>Выреза<br>В Копиро<br>савить<br>Формат<br>Буфер обмея | ть<br>вать ÷<br>r по образ<br>ю | Тіте<br>жі     | s New Ro<br>К. <u>Ч</u><br>Ц | ima = 10 = A A A<br>  ⊞ =   <u>Ф</u> = <u>А</u> =<br>Јрифт Б |                      | *? •      | Перенести текст Объединить и пол Выравнивание | иестить в ц | ентре • 🚱 • 9     | н нисло га     | Условное<br>форматирован | Форма<br>иет какта<br>Стили | тировать<br>аблицу т я | Стили<br>чеек т | Вставить Удал<br>Ячей | х Формат<br>іки | ∑ Авто<br>↓ Запо | сумма *<br>алнить *<br>стить *<br>Редак | Ат<br>Сортировка<br>и фильтр *<br>тирование | О<br>Найти и<br>выделить * |
| G   | 21 *                                                            | ×                               | √ fr           |                              |                                                              |                      |           |                                               |             |                   |                |                          |                             |                        |                 |                       |                 |                  |                                         |                                             |                            |
| 1   | A                                                               | В                               | с              | D                            | E                                                            | F                    | G         | н                                             | 1.1         | J                 | ĸ              | L                        | м                           | N                      | 0               | P                     | Q               | R                | s                                       | т                                           | U                          |
| 1   | Група товарів                                                   | Код                             | Розмір кацінки | Ne<br>n/n                    | Hurna ronqy                                                  | Код трупк<br>товерів | Künstiern | Закупівельна ціна                             | Націяка     | Віднуския ціна    | Віднуския сума |                          |                             |                        |                 |                       |                 |                  |                                         |                                             |                            |
| 2   | Продуктова                                                      | 1                               | 10%            | 1                            |                                                              |                      |           |                                               |             |                   |                |                          |                             |                        |                 |                       |                 |                  |                                         |                                             |                            |
| 3   | Промислова                                                      | 2                               | 20%            | 2                            |                                                              |                      |           |                                               |             |                   |                |                          |                             |                        |                 |                       |                 |                  |                                         |                                             |                            |
| 4   | -                                                               |                                 |                | 3                            |                                                              |                      |           |                                               |             |                   |                |                          |                             |                        |                 |                       |                 |                  |                                         |                                             |                            |
| 5   |                                                                 |                                 |                | 4                            |                                                              |                      |           |                                               |             |                   |                |                          |                             |                        |                 |                       |                 |                  |                                         |                                             |                            |
| 7   |                                                                 |                                 |                | 6                            |                                                              | -                    |           |                                               |             |                   |                |                          |                             |                        |                 |                       |                 |                  |                                         |                                             |                            |
| 8   |                                                                 |                                 |                | 7                            |                                                              |                      |           |                                               |             |                   |                |                          |                             |                        |                 |                       |                 |                  |                                         |                                             |                            |
| 9   |                                                                 |                                 |                | 8                            |                                                              |                      |           |                                               |             |                   |                |                          |                             |                        |                 |                       |                 |                  |                                         |                                             |                            |
| 10  |                                                                 |                                 |                | 9                            |                                                              |                      |           |                                               |             |                   |                |                          |                             |                        |                 |                       |                 |                  |                                         |                                             |                            |
| 11  |                                                                 |                                 |                | 10                           |                                                              |                      |           |                                               |             |                   |                |                          |                             |                        |                 |                       |                 |                  |                                         |                                             |                            |
| 12  |                                                                 |                                 |                |                              | Всього                                                       | x                    |           | x                                             | X           | x                 |                |                          |                             |                        |                 |                       |                 |                  |                                         |                                             |                            |
| 13  |                                                                 |                                 |                |                              |                                                              |                      |           |                                               |             |                   |                |                          |                             |                        |                 |                       |                 |                  |                                         |                                             |                            |

2. Заповнюємо назви товарів (від 1 до 10).

Код групи товарів має дорівнювати 1 або 2, залежно від виду товару.

**Кількість** – довільне число.

Для **закупівельної ціни** можна одразу встановити тип даних **"Денежный"** і також заповнити довільними значеннями.

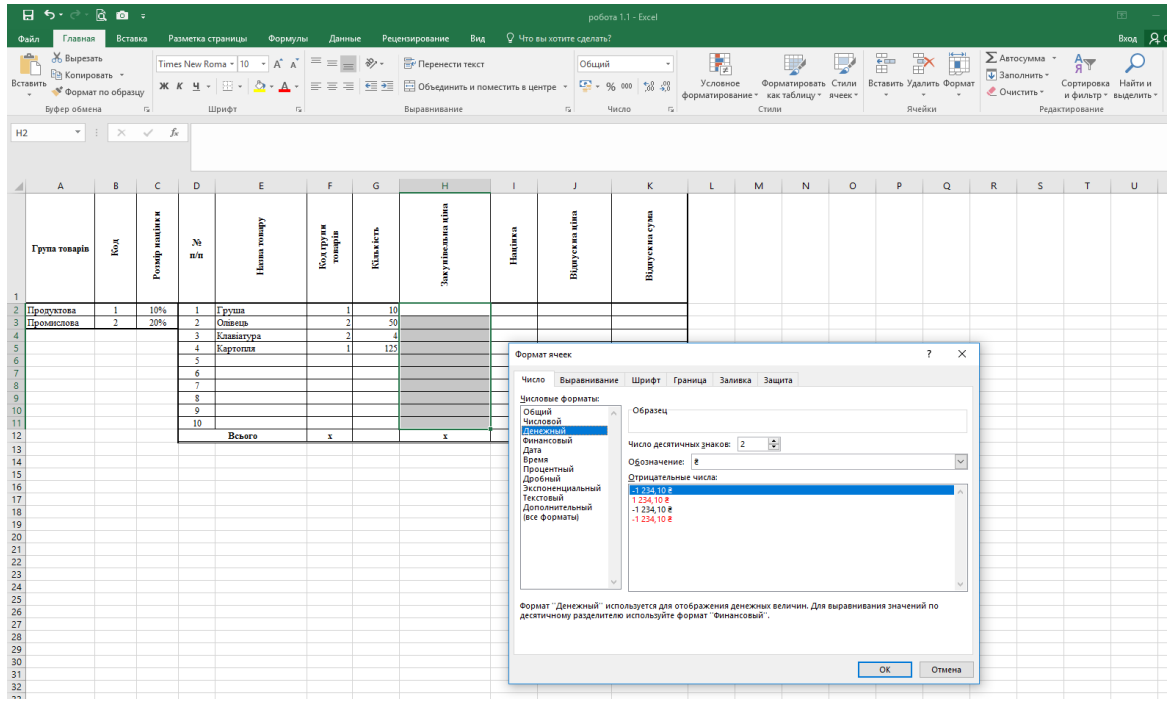

Значення Націнки має обчислюватись автоматично, залежно від коду групи товарів.

Обчислення в Excel здійснюється за допомогою **формул**, які містять **дані** (числові, текстові та ін.), **посилання** на комірки (або **адреса комірки** – визначається перетином стовпчика і рядка, наприклад **A1**, **C3** тощо), арифметичні операції ( + , - , / , \* ) та функції.

Введення формул здійснюється за допомогою кнопки = або Панелі формул

Для обчислення Націнки для першого товару використаємо логічну функцію ЕСЛИ (англ. IF) у комірці I2.

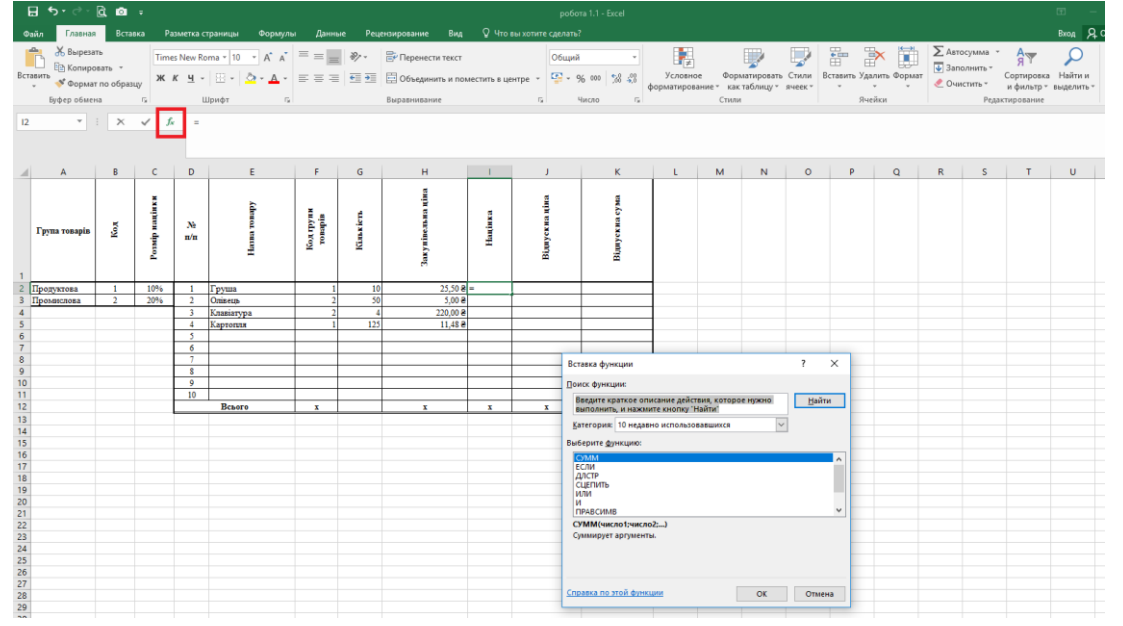

Функція ЕСЛИ перевіряє логічний вираз і залежно від його істинності чи хибності обчислює той чи інший

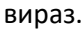

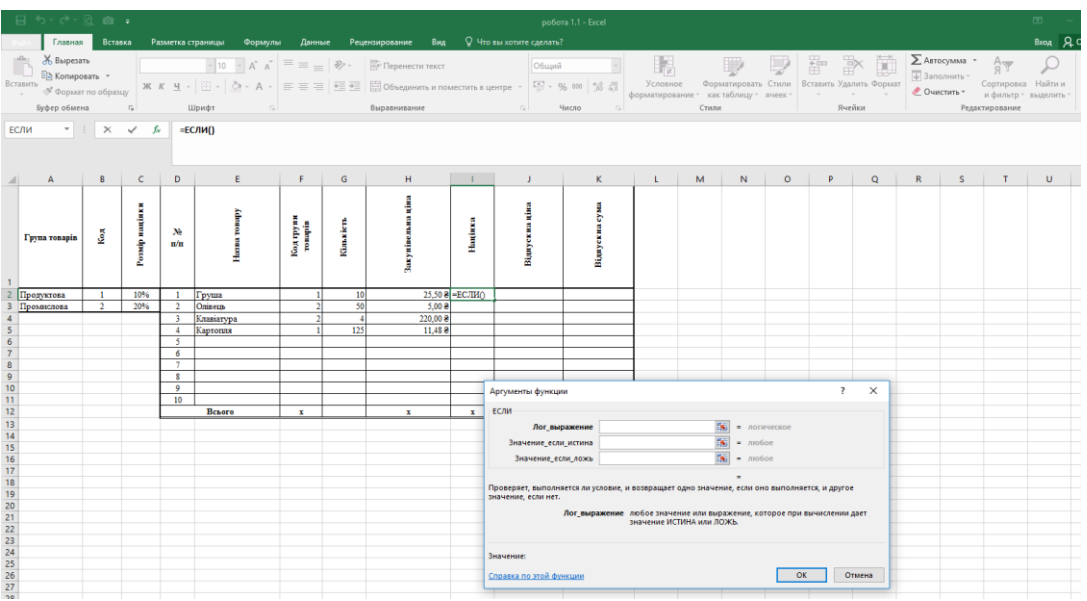

Для нашого випадку логічний вираз — це порівняння значення **Коду групи товарів** для певного товару із значенням **Коду**.

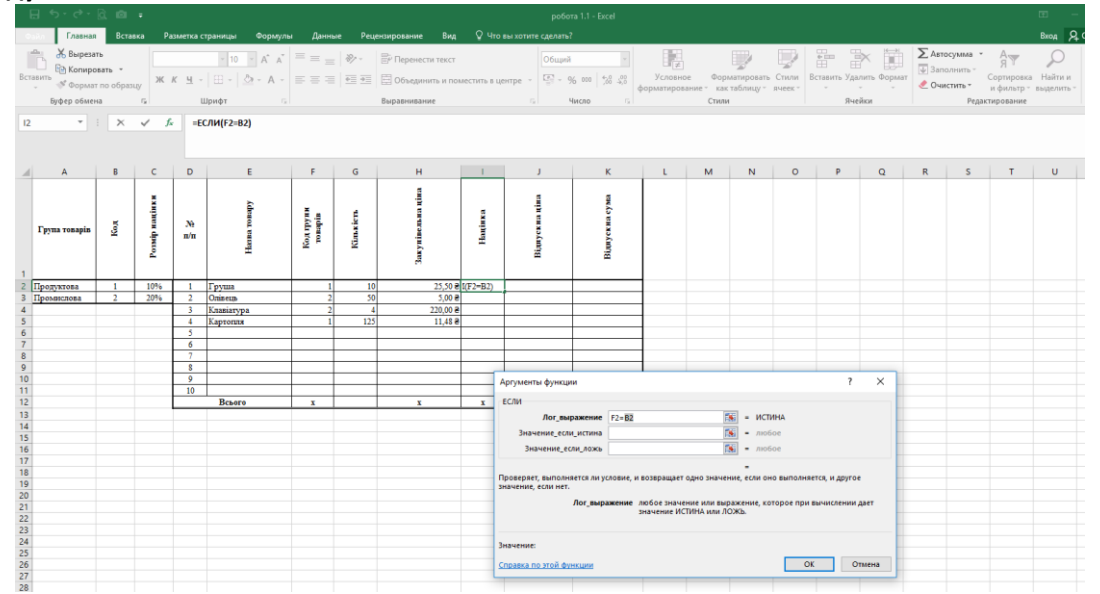

Для першого товару його код (комірка F2) порівнюється з кодом 1 з комірки B2. Якщо логічний вираз істинний, то націнка становить 10% від закупівельної ціни. Таким чином в другий аргумент функції запишемо формулу H2\*C2 (H2 – комірка, що містить значення закупівельної ціни для першого товару, C2 – містить значення розміру націнки 10%). Якщо умова не виконується (хибна), то значення націнки становить 20% від закупівельної ціни – в третій аргумент функції запишемо формулу H2\*C3 (C3 – містить значення розміру націнки 20%)

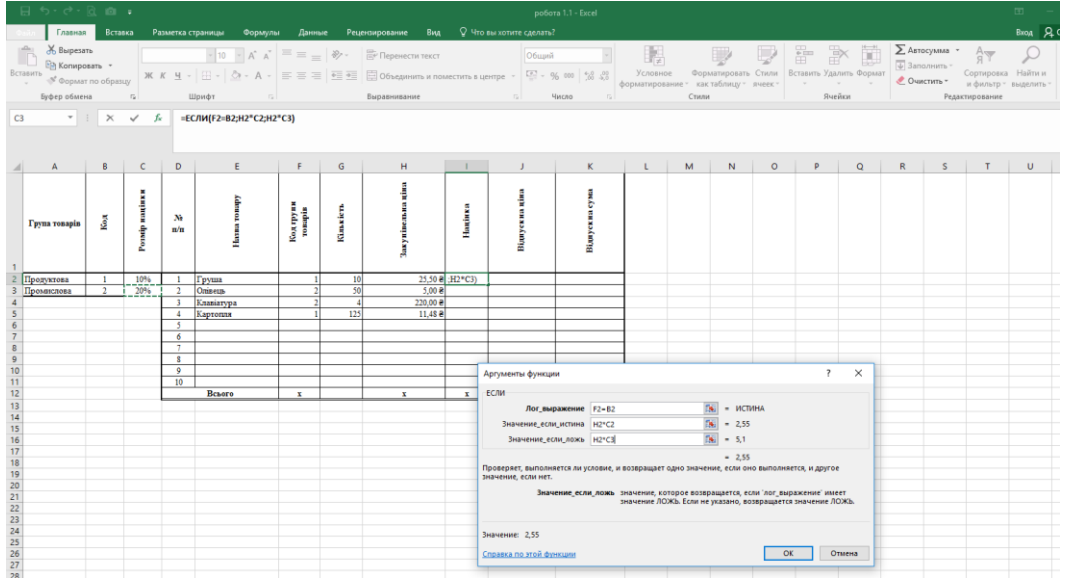

В формулах використовують **відносні** (**A2**, **C10**...) та **абсолютні** (**\$М\$4**...) адреси комірок (також можливі комбінації абсолютної та відносної адрес, наприклад **\$B2** або **C\$4**). Відносні адреси змінюються при протягуванні формули на інші комірки, а абсолютні залишаються такими самими (незмінною залишається частина адреси після символу - **\$**).

В нашому випадку при протягуванні формули незмінними (абсолютними) мають бути комірки, що містять Код (комірка B2) та Розмір націнки (комірки C2 і C3). Швидко переключити варіанти адрес комірок можна натискаючи кнопку *F4* безпосередньо на адресі комірки в формулі.

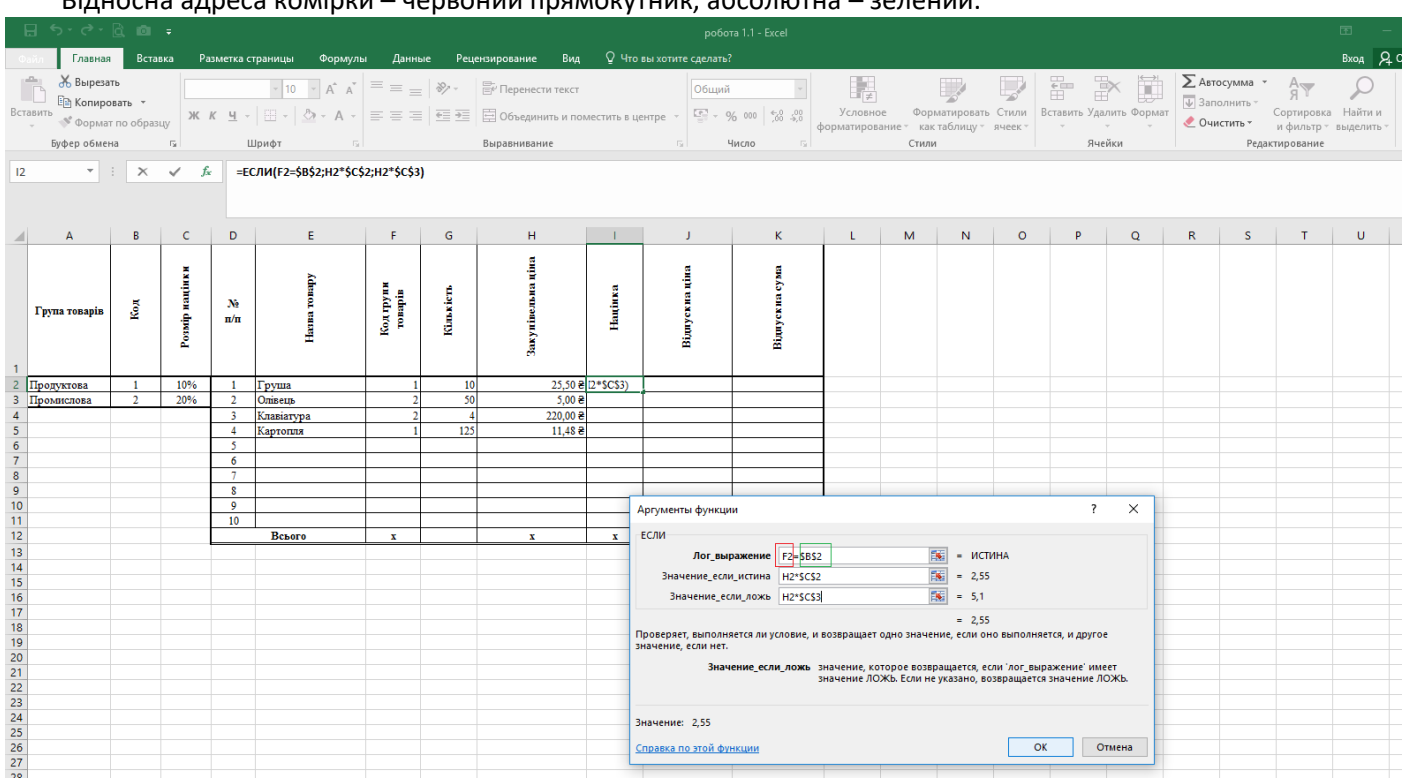

Відносна адреса комірки – червоний прямокутник, абсолютна – зелений.

Для швидкого заповнення комірок формулами можна протягнути маркер заповнення комірки (маленький квадрат в правому нижньому кутку комірки) лівою кнопкою мишки (заповняться формули та формат комірки) або протягнути маркер правою кнопкою мишки і меню вибрати — **Заполнить только значения** (в цьому випадку заповняться тільки формули).

| 5    | <b>a 5</b> 7 d                                                                                                    | ⇒ - <b>6</b>                   |                   |                |                          |                      |                      |           |                                  |             | роб            |                          |                          |                                   |                    |              |             |                  |                                |                                | II - II               |
|------|----------------------------------------------------------------------------------------------------|--------------------------------|-------------------|----------------|--------------------------|----------------------|----------------------|-----------|----------------------------------|-------------|----------------|--------------------------|--------------------------|-----------------------------------|--------------------|--------------|-------------|------------------|--------------------------------|--------------------------------|-----------------------|
| Фа   | ийл Гла                                                                                                    | вная                           | Вставк            | a Pas          | зметка с                 | траницы Формулі      | а Даннь              | ie Peų    | ензирование Вид                  |             |                |                          |                          |                                   |                    |              |             |                  |                                |                                | Вход ДС               |
| Вста | на инстранации и странации и странации и странации и странации и странации и странации и странации и странации и<br>на инстранации и странации и странации и странации и странации и странации и странации и странации и странации и<br>на инстранации и странации и странации и странации и странации и странации и странации и странации и странации и<br>на инстранации и странации и странации и странации и странации и странации и странации и странации и странации и<br>на инстранации и странации и стран<br>на инстранации и странации и странации и странации и странации и странации и странации и странации и странации и странации и странации и странации и странации и странации и странации и странации и странации и странации и стран | презать<br>пироват<br>ормат по | гь *<br>о образцу | Times          | s New Ro<br>с <u>ч</u> - | oma * 10 * A* A*     | = = =                | &⁄        | Перенести текст Объединить и пов | естить в це | Общи           | й – –<br>% 000 %8 4% d   | Условное<br>орматировани | Форматироват<br>е т как таблицу з | Б Стили<br>ячеек т | Вставить Уда | лить Формат | ∑ Авто<br>↓ Запо | сумма *<br>олнить *<br>стить * | Ат<br>Сортировка<br>и фильтр т | Райти и<br>Выделить * |
|      | Буфер о                                                                                                    | бмена                          |                   | G.             | Ц                        | Шрифт Га             |                      |           | Выравнивание                     |             | 6              | Число га                 |                          | Стили                             |                    | Яче          | йки         |                  | Редая                          | тирование                      |                       |
| 12   |                                                                                                    |                                | ~                 | E.             | -50                      | C ПIA/ED=000-UD8000  | :                    |           |                                  |             |                |                          |                          |                                   |                    |              |             |                  |                                |                                |                       |
| 12   |                                                                                                    |                                |                   | v              |                          | Chintra-Spoksing Sci | iz,nz (C(3)          |           |                                  |             |                |                          |                          |                                   |                    |              |             |                  |                                |                                |                       |
| 1    | A                                                                                                    |                                | В                 | С              | D                        | E                    | F                    | G         | н                                | 1           | J              | к                        | L                        | M N                               | 0                  | P            | Q           | R                | S                              | Т                              | U                     |
|      | Група това                                                                                                    | upins                          | Код               | Розмір націнки | №<br>n/n                 | Hama rompy           | Код групи<br>товарів | Кількість | Закупівельна ціна                | Hautinea    | Віднускиа ціна | Відпускиа сума           |                          |                                   |                    |              |             |                  |                                |                                |                       |
| 2    | Пропуктова                                                                                                    |                                | 1                 | 10%            | 1                        | Груша                | 1                    | 10        | 25,50 8                          | 2.55        |                |                          |                          |                                   |                    |              |             |                  |                                |                                |                       |
| 3    | Промислова                                                                                                    | a                              | 2                 | 20%            | 2                        | Олівець              | 2                    | 50        | 5,00 8                           | 1           |                |                          |                          |                                   |                    |              |             |                  |                                |                                |                       |
| 4    |                                                                                                    |                                |                   |                | 3                        | Клавіатура           | 2                    | 4         | 220,00 8                         | 44          |                |                          |                          |                                   |                    |              |             |                  |                                |                                |                       |
| 5    |                                                                                                    |                                |                   |                | 4                        | Картопля             | 1                    | 125       | 11,48 8                          | 1,148       |                |                          |                          |                                   |                    |              |             |                  |                                |                                |                       |
| 6    |                                                                                                    |                                |                   |                | 5                        |                      |                      |           |                                  | 0           |                |                          |                          |                                   |                    |              |             |                  |                                |                                |                       |
| 7    |                                                                                                    |                                |                   |                | 6                        |                      |                      |           |                                  | 0           |                |                          |                          |                                   |                    |              |             |                  |                                |                                |                       |
| 8    |                                                                                                    |                                |                   |                | -                        |                      |                      |           |                                  | 0           |                |                          |                          |                                   |                    |              |             |                  |                                |                                |                       |
| 9    |                                                                                                    |                                |                   |                | 8                        |                      |                      |           |                                  | 0           |                |                          |                          |                                   |                    |              |             |                  |                                |                                |                       |
| 11   |                                                                                                    |                                |                   |                | 10                       |                      |                      |           |                                  | 0           |                |                          |                          |                                   |                    |              |             |                  |                                |                                |                       |
| 12   |                                                                                                    |                                |                   |                |                          | Всього               | x                    |           | x                                | x           | Копироват      | ь ячейки                 |                          |                                   |                    |              |             |                  |                                |                                |                       |
| 13   |                                                                                                    |                                |                   |                |                          |                      |                      |           |                                  |             |                |                          |                          |                                   |                    |              |             |                  |                                |                                |                       |
| 14   |                                                                                                    |                                |                   |                |                          |                      |                      |           |                                  |             | -              |                          |                          |                                   |                    |              |             |                  |                                |                                |                       |
| 15   |                                                                                                    |                                |                   |                |                          |                      |                      |           |                                  |             | Заполнить      | только форматы           |                          |                                   |                    |              |             |                  |                                |                                |                       |
| 16   |                                                                                                    |                                |                   |                |                          |                      |                      |           |                                  |             | Заполнить      | только зна <u>ч</u> ения |                          |                                   |                    |              |             |                  |                                |                                |                       |
| 18   |                                                                                                    |                                |                   |                |                          |                      |                      |           |                                  |             | Заполнить      | по дням                  |                          |                                   |                    |              |             |                  |                                |                                |                       |
| 19   |                                                                                                    |                                |                   |                |                          |                      |                      |           |                                  |             |                |                          |                          |                                   |                    |              |             |                  |                                |                                |                       |
| 20   |                                                                                                    |                                |                   |                |                          |                      |                      |           |                                  |             |                | по радочим дним          |                          |                                   |                    |              |             |                  |                                |                                |                       |
| 21   |                                                                                                    |                                |                   |                |                          |                      |                      |           |                                  |             | Заполнить      | по месяцам               |                          |                                   |                    |              |             |                  |                                |                                |                       |
| 22   |                                                                                                    |                                |                   |                |                          |                      |                      |           |                                  |             | Заполнить      | по годам                 |                          |                                   |                    |              |             |                  |                                |                                |                       |
| 23   |                                                                                                    |                                |                   |                |                          |                      |                      |           |                                  |             | Динейное       | приближение              |                          |                                   |                    |              |             |                  |                                |                                |                       |
| 24   |                                                                                                    |                                |                   |                |                          |                      |                      |           |                                  |             | Экспонен       |                          |                          |                                   |                    |              |             |                  |                                |                                |                       |
| 20   |                                                                                                    |                                |                   |                |                          |                      |                      |           |                                  |             | Skenohehr      | пальное приолиже         |                          |                                   |                    |              |             |                  |                                |                                |                       |
| 27   |                                                                                                    |                                |                   |                |                          |                      |                      |           |                                  |             | Мгновенн       | е заполнение             |                          |                                   |                    |              |             |                  |                                |                                |                       |
| 28   |                                                                                                    |                                |                   |                |                          |                      |                      |           |                                  |             | Прогресси      | я                        |                          |                                   |                    |              |             |                  |                                |                                |                       |
| 29   |                                                                                                    |                                |                   |                |                          |                      |                      |           |                                  |             |                |                          |                          |                                   |                    |              |             |                  |                                |                                |                       |
|      |                                                                                                    |                                |                   |                |                          |                      |                      |           |                                  |             |                |                          |                          |                                   |                    |              |             |                  |                                |                                |                       |

#### Відпускна ціна містить суму комірок Закупівельної ціни та Націнки

| 6   | ਜ਼ ਙਾ ੇਾ                        |                             |                |              |                                             |                      |            |                                  |              | робо              | та 1.1 - Excel               |
|-----|---------------------------------|-----------------------------|----------------|--------------|---------------------------------------------|----------------------|------------|----------------------------------|--------------|-------------------|------------------------------|
| Φ   | айл Главная                     | Вста                        | вка Ра         | зметка с     | траницы Формуль                             | а Данны              | ые Реце    | ензирование Вид                  | ♀ что        | вы хотите сделать |                              |
| Вст | Выреза<br>Выреза<br>Вить Копирс | ть<br>овать ▼<br>т по образ | ж              | к <u>ч</u> - | <u>·</u> 10 · A <sup>*</sup> A <sup>*</sup> | = = =                |            | Перенести текст Объединить и пом | лестить в це | Общий             | i<br>% 000   *,00 →,00<br>¢¢ |
|     | Буфер обмен                     | на                          | Gi .           | Ц            | Ба Ба                                       |                      |            | Выравнивание                     |              | 5                 | Число Б                      |
| 12  | •                               | : ×                         | ✓ fs           | : =H:        | 2+12                                        |                      |            |                                  |              |                   |                              |
|     | А                               | В                           | с              | D            | E                                           | F                    | G          | н                                | I.           | J                 | К                            |
|     | Група товарів                   | Код                         | Розмір націнки | №<br>п/п     | Наява товару                                | Код трупи<br>товарів | Künskierts | Закупівельна ціна                | Націнка      | Віднускиа ціна    | Віднускиа сума               |
| 2   | Пролуктова                      | 1                           | 10%            | 1            | Груша                                       | 1                    | 10         | 25 50 8                          | 2.55         | =H2+I2            |                              |
| 3   | Промислова                      | 2                           | 20%            | 2            | Олівець                                     | 2                    | 50         | 5,00 ₴                           | 1            |                   | 1                            |
| 4   |                                 |                             |                | 3            | Клавіатура                                  | 2                    | 4          | 220,00 ₴                         | 44           |                   |                              |
| 5   |                                 |                             |                | 4            | Картопля                                    | 1                    | 125        | 11,48 ₴                          | 1,148        |                   |                              |
| 6   |                                 |                             |                | 5            |                                             |                      |            |                                  | 0            |                   |                              |
| 7   |                                 |                             |                | 6            |                                             |                      |            |                                  | 0            |                   |                              |
| 8   |                                 |                             |                | 7            |                                             |                      |            |                                  | 0            |                   |                              |
| 10  |                                 |                             |                | 8            |                                             |                      |            |                                  | 0            |                   |                              |
| 11  |                                 |                             |                | 10           |                                             |                      |            |                                  | 0            |                   |                              |
| 12  |                                 |                             |                |              | Всього                                      | x                    |            | x                                | x            | x                 |                              |
| 13  |                                 |                             |                |              |                                             |                      |            |                                  |              |                   |                              |

#### Відпускна сума є добутком Відпускної ціни та Кількості

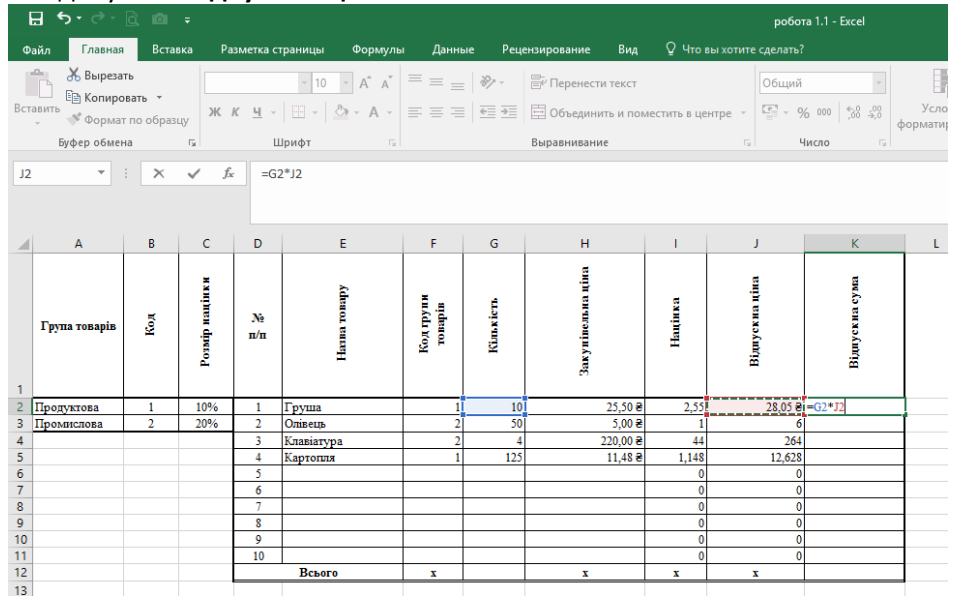

Суми Кількості та Відпускної суми обчислюємо за допомогою функції СУММ або команди Автосумма

| Главная                        | Встав               | na P            | азметка с    | траницы Формул | ы Дане               | ње Реце   | нзирование Вид                    | ∲ 4ro      | вы хотите сделать? |                 |                        |                   |                            |            |                   |            |       |                                    |                                      | Вкод Я                     |
|--------------------------------|---------------------|-----------------|--------------|----------------|----------------------|-----------|-----------------------------------|------------|--------------------|-----------------|------------------------|-------------------|----------------------------|------------|-------------------|------------|-------|------------------------------------|--------------------------------------|----------------------------|
| Вырезан<br>В Котиров<br>Формат | ать  =<br>по образи | ж               | к <u>ч</u> - | - 10 - A A     | = = ,<br>5 8 3       | - ≫-<br>  | Перенести текст Объединить и поми | естить в ц | ентре - 9          | -<br>6   38 .43 | Условное<br>юрматирова | Форл<br>ние т как | атировать<br>габлицу * - 1 | Стили      | €<br>Вставить Уда | пить Форма | ∑ Asr | госумма *<br>10лнить *<br>истить * | А<br>Я Т<br>Сортировка<br>и фильтр - | О<br>Найти и<br>выделить - |
| Буфер обмена                   |                     | 5               |              | Шрифт с        |                      |           | Выравнивание                      |            | 5 N                | luceo G         |                        | Стили             |                            |            | Яче               | йкол       |       | Реда                               | ктирование                           |                            |
| 2 *                            | ×                   | × 3             | : =C         | YMM(G2:G11)    |                      |           |                                   |            |                    |                 |                        |                   |                            |            |                   |            |       |                                    |                                      |                            |
| A                              | 8                   | с               | D            | E              | F                    | G         | н                                 | 1          | J                  | к               | L                      | м                 | N                          | 0          | P                 | Q          | R     | S                                  | т                                    | U                          |
| Група товарів                  | Kox                 | Possip matiex a | Nê<br>n/n    | Haran rosapy   | Код групи<br>товарів | Kinatiera | Saxynitecturu qina                | Hanjawa    | Blurycena nina     | Bi,myenna eyna  |                        |                   |                            |            |                   |            |       |                                    |                                      |                            |
| Thomasona                      | 1                   | 1086            | <b>.</b>     | Desma          | ÷ .                  | 10        | 25.50.8                           | 2.11       | 25.05.8            | 280 50 8        |                        |                   |                            |            |                   |            |       |                                    |                                      |                            |
| Тоомислова                     | 2                   | 20%             | 2            | Onineun        |                      | 50        | 5.00 8                            | 1          | 6                  | 300             |                        |                   |                            |            |                   |            |       |                                    |                                      |                            |
|                                | -                   |                 | 3            | Клавіатура     |                      | 4         | 220.00 8                          | 44         | 264                | 1056            |                        |                   |                            |            |                   |            |       |                                    |                                      |                            |
|                                |                     |                 | 4            | Картопля       |                      | 125       | 11,48 e                           | 1,148      | 12,628             | 1578,5          |                        |                   |                            |            |                   |            |       |                                    |                                      |                            |
|                                |                     |                 | 5            | -              |                      |           |                                   | 0          | 0                  | 0               |                        |                   |                            |            |                   |            |       |                                    |                                      |                            |
|                                |                     |                 | 6            |                |                      |           |                                   | 0          | 0                  | 0               |                        |                   |                            |            |                   |            |       |                                    |                                      |                            |
|                                |                     |                 | 7            |                |                      |           |                                   | 0          | 0                  | 0               |                        |                   |                            |            |                   | _          |       |                                    |                                      |                            |
|                                |                     |                 | 8            |                |                      |           |                                   | 0          | Аргументы функ     | Chan.           |                        |                   |                            |            | ?                 | ×          |       |                                    |                                      |                            |
|                                |                     |                 | 9            |                |                      |           |                                   | 0          |                    |                 |                        |                   |                            |            |                   |            |       |                                    |                                      |                            |
|                                |                     |                 | 10           | Benere         | · ·                  | 02-010    |                                   |            | Crimin             |                 |                        | 1000              |                            |            |                   |            |       |                                    |                                      |                            |
|                                |                     |                 | -            | DCBNV          |                      | 02.011)   |                                   |            | Число              | G2:G11          |                        | <b>FS</b> i = (   | 10:50:4:125:0              | 0.0.0.0.0  |                   |            |       |                                    |                                      |                            |
|                                |                     |                 |              |                |                      |           |                                   |            | Число              | 2               |                        | <b>16</b> - 1     | нисло                      |            |                   |            |       |                                    |                                      |                            |
|                                |                     |                 |              |                |                      |           |                                   |            |                    |                 |                        |                   |                            |            |                   |            |       |                                    |                                      |                            |
|                                |                     |                 |              |                |                      |           |                                   |            |                    |                 |                        |                   |                            |            |                   |            |       |                                    |                                      |                            |
|                                |                     |                 |              |                |                      |           |                                   |            |                    |                 |                        |                   |                            |            |                   |            |       |                                    |                                      |                            |
|                                |                     |                 |              |                |                      |           |                                   |            |                    |                 |                        |                   |                            |            |                   |            |       |                                    |                                      |                            |
|                                |                     |                 |              |                |                      |           |                                   |            |                    |                 |                        | - 1               | 189                        |            |                   |            |       |                                    |                                      |                            |
|                                |                     |                 |              |                |                      |           |                                   |            | Суммирует аргуме   | нты.            |                        |                   |                            |            |                   |            |       |                                    |                                      |                            |
|                                |                     |                 |              |                |                      |           |                                   |            |                    | Число1:         | чисто1;чис             | 102; от 1 д       | о 255 аргум                | ентов, кот | орые сулимр       | NOTCR.     |       |                                    |                                      |                            |
|                                |                     |                 |              |                |                      |           |                                   |            |                    |                 | логические             | IN TEXCTORN       | е значения                 | игнориру   | NOT CHI           |            |       |                                    |                                      |                            |
|                                |                     |                 |              |                |                      |           |                                   |            |                    |                 |                        |                   |                            |            |                   |            |       |                                    |                                      |                            |
|                                |                     |                 |              |                |                      |           |                                   |            | Значение: 189      |                 |                        |                   |                            |            |                   |            |       |                                    |                                      |                            |
|                                |                     |                 |              |                |                      |           |                                   |            |                    |                 |                        |                   |                            |            |                   |            |       |                                    |                                      |                            |
|                                |                     |                 |              |                |                      |           |                                   |            | Справка по этой ф  | buencian a      |                        |                   |                            | OK         | OTM               | 6443       |       |                                    |                                      |                            |
|                                |                     |                 |              |                |                      |           |                                   |            |                    |                 |                        |                   |                            |            |                   |            |       |                                    |                                      |                            |

| 🗄 জিন্ত             |                                          |                  |                |                               |                                                            |                      |                    |                                                                                     |             | робо             |                             |                      |                              |                         |                  |                                |                   |                |                                                           |                                       |
|---------------------|------------------------------------------|------------------|----------------|-------------------------------|------------------------------------------------------------|----------------------|--------------------|-------------------------------------------------------------------------------------|-------------|------------------|-----------------------------|----------------------|------------------------------|-------------------------|------------------|--------------------------------|-------------------|----------------|-----------------------------------------------------------|---------------------------------------|
| Файл Гла            | вная                                     | Вставка          | Pas            | зметка с                      | траницы Формул                                             | ы Данн               | ые Рец             | ензирование Вид                                                                     |             |                  |                             |                      |                              |                         |                  |                                |                   |                | Вход                                                      | <b>Д</b> Общий дост                   |
| Вставить<br>Буфер о | резать<br>пировать<br>рмат по с<br>бмена | •<br>бразцу<br>г | Times<br>ж А   | s New Ro<br>с <u>ч</u> ~<br>ц | <u>ma × 10 ×</u> А́ А́<br> ⊞ -   <u>Ф</u> - А -<br>⊔рифт ⊑ | = = =                | :   ≫ -<br>  €≣ ⊅≣ | <ul> <li>Перенести текст</li> <li>Объединить и пом</li> <li>Выравнивание</li> </ul> | естить в це | ентре - 9<br>5 5 | -<br>6 000 5% -%<br>Нисло Б | условно<br>орматиров | е Форг<br>аниет как<br>Стили | иатировать<br>таблицу * | Стили<br>ячеек т | ени и<br>іставить Уда<br>У Яче | нить Форма<br>ики | ∑ Автосумима ▼ | Атт Кай<br>Осортировка Най<br>и фильтр выдел<br>тирование | ГИ И<br>ИИТЬ *                        |
| CYMM                | -                                        | × .              | / fr           | =0                            | VMM(K2·K11)                                                |                      |                    |                                                                                     |             |                  |                             |                      |                              |                         |                  |                                |                   | Сумма (Alt+=)  |                                                           |                                       |
| C, IIII             |                                          |                  |                |                               |                                                            |                      |                    |                                                                                     |             |                  |                             |                      |                              |                         | 1                |                                |                   | 3              | Автоматическое<br>Сумма появится<br>выделенными я         | е сложение.<br>1 прямо за<br>чейками. |
| A                   | 1                                        | 3                | C              | D                             | E                                                          | F                    | G                  | Н                                                                                   | 1.1         | J                | К                           | L                    | м                            | N                       | 0                | P                              | Q                 | 5              |                                                           | -                                     |
| Група това          | pis S                                    | Vor              | Розмір націнки | Nè<br>n/n                     | Натва товару                                               | Код групи<br>топарів | Kim.riern.         | Закунівельна ціна                                                                   | Націнка     | Віднуския ціна   | Відпускиа сума              |                      |                              |                         |                  |                                |                   | Ξ Σ ( ( ))     |                                                           |                                       |
| 2 Продуктова        |                                          |                  | 10%            | 1                             | Груша                                                      | 1                    | 10                 | 25,50 €                                                                             | 2,55        | 28,05 8          | 280,50 8                    |                      |                              |                         |                  |                                |                   |                |                                                           |                                       |
| 3 Промислов         | 1 .                                      |                  | 20%            | 2                             | Оливець                                                    | 2                    | 50                 | 5,00 8                                                                              | 1           | 0                | 300                         |                      |                              |                         |                  |                                |                   |                |                                                           |                                       |
| 5                   |                                          |                  |                | 4                             | Картопля                                                   | 1                    | 125                | 11 48 8                                                                             | 1 148       | 12.628           | 1578.5                      |                      |                              |                         |                  |                                |                   |                |                                                           |                                       |
| 6                   |                                          |                  |                | 5                             |                                                            |                      |                    |                                                                                     | 0           | 0                | 0                           |                      |                              |                         |                  |                                |                   |                |                                                           |                                       |
| 7                   |                                          |                  |                | 6                             |                                                            |                      |                    |                                                                                     | 0           | 0 0              | 0                           |                      |                              |                         |                  |                                |                   |                |                                                           |                                       |
| 8                   |                                          |                  |                | 7                             |                                                            |                      |                    |                                                                                     | 0           | 0                | 0                           |                      |                              |                         |                  |                                |                   |                |                                                           |                                       |
| 9                   |                                          |                  |                | 8                             |                                                            |                      |                    |                                                                                     | 0           | 0                | 0                           |                      |                              |                         |                  |                                |                   |                |                                                           |                                       |
| 11                  |                                          |                  |                | 10                            |                                                            |                      |                    |                                                                                     | 0           | 0                | 0                           |                      |                              |                         |                  |                                |                   |                |                                                           |                                       |
| 12                  |                                          |                  |                |                               | Всього                                                     | x                    | 189                | x                                                                                   | x           | x                | -CYMM(K2:K11)               |                      |                              |                         |                  |                                |                   |                |                                                           |                                       |
| 13                  |                                          |                  |                |                               |                                                            |                      |                    |                                                                                     |             |                  | СУММ(число1;                | [число2];            |                              |                         |                  |                                |                   |                |                                                           |                                       |
| 14                  |                                          |                  |                |                               |                                                            |                      |                    |                                                                                     |             |                  |                             |                      |                              |                         |                  |                                |                   |                |                                                           |                                       |

## Фінальний вигляд таблиці

|     | ⊟∮ਾ∂ਾ∣                                                    | <u>à</u> 🖻                      |               |                         |                                                            |                      |                |                                               |                   | робот          |                              |                   |                         |                                    |                        |                    |                     |       |                                               |                                      |                                    | F   |
|-----|-----------------------------------------------------------|---------------------------------|---------------|-------------------------|------------------------------------------------------------|----------------------|----------------|-----------------------------------------------|-------------------|----------------|------------------------------|-------------------|-------------------------|------------------------------------|------------------------|--------------------|---------------------|-------|-----------------------------------------------|--------------------------------------|------------------------------------|-----|
| ¢   | райл Главная                                              | Встан                           | вка Раз       | метка с                 | траницы Формуль                                            | а Даннь              | ые Реци        | ензирование Вид                               |                   |                |                              |                   |                         |                                    |                        |                    |                     |       |                                               |                                      | Вход                               | Q o |
| Bct | Вырезат<br>Е⊡ Копирон<br>авить<br>У Формат<br>Буфер обмен | гь<br>вать ×<br>по образі<br>іа | uy Fa         | :New Ro<br>( <u>ч</u> - | та т 10 т А́А́А́<br>  ⊞ т   _ 2 т <u>А</u> ́т<br>⊔рифт Га́ |                      | ≫ -<br>  •= •= | Перенести текст Объединить и пом Выравнивание | естить в це       | нтре - 🚰 - %   | т<br>6 000 58 49<br>іисло га | Услог<br>форматир | ≠<br>вное Ф<br>ювание т | Форматирова<br>как таблицу<br>гили | ать Стили<br>• ячеек • | е<br>Вставить<br>т | Удалить Ф<br>Учейки | ормат | Автосумма<br>Заполнить *<br>Очистить *<br>Ред | Сортирові<br>и фильтр<br>актирования | О<br>ка Найти и<br>∗ выделить<br>е | Ŧ   |
| N   | 10 -                                                      | ×                               | √ fx          |                         |                                                            |                      |                |                                               |                   |                |                              |                   |                         |                                    |                        |                    |                     |       |                                               |                                      |                                    |     |
|     | A                                                         | В                               | С             | D                       | E                                                          | F                    | G              | н                                             | 1                 | J              | к                            | L                 | м                       | N                                  | 0                      | Р                  | Q                   | R     | S                                             | т                                    | U                                  | v   |
| 1   | Група товарів                                             | Код                             | Розыр націнки | Nê<br>n/n               | Насва товару                                               | Код групи<br>товарів | Künarietta     | Закунівельна ціна                             | Націнка           | Віднускиа ціна | Відпускна сума               |                   |                         |                                    |                        |                    |                     |       |                                               |                                      |                                    |     |
| 2   | Продуктова                                                | 1                               | 10%           | 1                       | Груша                                                      | 1                    | 10             | 25,50 8                                       | 2,55 8            | 28,05 8        | 280,50 8                     |                   |                         |                                    |                        |                    |                     |       |                                               |                                      |                                    |     |
| 3   | Промислова                                                | 2                               | 20%           | 2                       | Олівець                                                    | 2                    | 50             | 5,00 8                                        | 1,00 8            | 6,00 8         | 300,00 8                     |                   |                         |                                    |                        |                    |                     |       |                                               |                                      |                                    |     |
| 4   |                                                           |                                 |               | 3                       | Клавіатура                                                 | 2                    | 4              | 220,00 8                                      | 44,00 8           | 264,00 8       | 1 056,00 8                   |                   |                         |                                    |                        |                    |                     |       |                                               |                                      |                                    |     |
| 2   |                                                           |                                 | -             | 4                       | картопля                                                   | 1                    | 125            | 11,48 8                                       | 1,128             | 12,03 8        | 1 3/8,30 8                   |                   |                         |                                    |                        |                    |                     |       |                                               |                                      |                                    |     |
| 7   |                                                           |                                 |               | 6                       |                                                            |                      |                |                                               | 0.00 8            | 0,00 8         | 0,00 8                       |                   |                         |                                    |                        |                    |                     |       |                                               |                                      |                                    |     |
| 8   |                                                           |                                 |               | 7                       |                                                            |                      |                |                                               | 0.00 8            | 0,00 8         | 0.00 8                       |                   |                         |                                    |                        |                    |                     |       |                                               |                                      |                                    |     |
| 9   |                                                           |                                 |               | 8                       |                                                            |                      |                |                                               | 0,00 <del>8</del> | 0,00 ਵ         | 0,00 8                       |                   |                         |                                    |                        |                    |                     |       |                                               |                                      |                                    |     |
| 10  |                                                           |                                 |               | 9                       |                                                            |                      |                |                                               | 0,00 <del>8</del> | 0,00 8         | 0,00 8                       |                   |                         |                                    |                        |                    |                     |       |                                               |                                      |                                    |     |
| 11  |                                                           |                                 |               | 10                      |                                                            |                      |                |                                               | 0,00 <del>8</del> | 0,00 ਵ         | 0,00 8                       |                   |                         |                                    |                        |                    |                     |       |                                               |                                      |                                    |     |
| 12  |                                                           |                                 |               |                         | Всього                                                     | x                    | 189            | x                                             | x                 | x              | 3 215,00 8                   |                   |                         |                                    |                        |                    |                     |       |                                               |                                      |                                    |     |
| 13  |                                                           |                                 |               |                         |                                                            |                      |                |                                               |                   |                |                              |                   |                         |                                    |                        |                    |                     |       |                                               |                                      |                                    |     |